## esvt Updates

| Viasat." | Subscriber |                                                       | θ |
|----------|------------|-------------------------------------------------------|---|
|          |            |                                                       |   |
|          |            |                                                       |   |
|          |            |                                                       |   |
|          |            |                                                       |   |
|          |            | Country Search Type                                   |   |
|          |            | 45.2.8 Q                                              |   |
|          |            | Proprietary & Confidential Information of Vasat, Inc. |   |
|          |            |                                                       |   |
|          |            |                                                       |   |
|          |            |                                                       |   |
|          |            |                                                       |   |
|          |            |                                                       |   |

To login into esvt, navigate to <a href="https://esvt.viasat.com/">https://esvt.viasat.com/</a>. Use your SSO login to access the site.

- 1. When searching for a US Residential customer in eSVT, select US for the Country drop-down.
- Select the appropriate Search Type from the drop-down.
  When searching by MAC, this can be in upper or lower case and the colons (:) are optional.
  - 2. When searching by Phone Number, you must enter the number 1 for the US country code before the rest of the phone number. It must only contain numbers and no (-)

3. Click the Search icon or press enter.